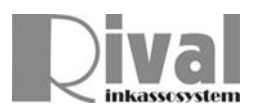

## Skicka brev via mail från Rival

Detta dokument beskriver hur Rival kan konfigureras för att skicka ut brev i PDF-format till klient (borgenär). Genom att ändra parametrar (datakälla för mailadress) går det även att skicka mail till gäldenär eller annan part. Mailet skickas antingen när man skriver ut via central utskrift eller via utskrift i enskilt brev.

Befintlig funktionalitet där man kan maila genom att öppna brev i åtgärdslistan och klicka på gäldenärens eller borgenärens mailadress är något helt annat och har inget med denna beskrivning att göra. Detta är snarare en automatisering av mailutskick via främst central utskrift.

Se först bilaga 1 samt 2 och lägg in dessa två program/filer enligt instruktionen.

De brev som skall mailas modifieras enligt följande:

Öppna aktuell brevmall i Rival Brevdesigner (om brevet även används för utskrift, skapa kopia av brevmallen först).

Välj Arkiv/Egenskaper. Fliken Allmänt.

| Egens                                                                                                    | kaper för o | lokum          | ent                  |   |        | ×            |  |  |  |
|----------------------------------------------------------------------------------------------------|-------------|----------------|----------------------|---|--------|--------------|--|--|--|
| Allmänt                                                                                                    | Statushan   | tering         | Avancerat            |   |        |              |  |  |  |
| Namn<br>Beskrivning                                                                                                    |             | UE_M/<br>Uppdr | AIL<br>agserkännande |   |        |              |  |  |  |
| Pappers                                                                                                    | Papperstyp  |                |                      |   | $\sim$ |              |  |  |  |
| Visa anv                                                                                                    | ändare      | Handl          | äggare               |   | $\sim$ |              |  |  |  |
| Postnr.s                                                                                                    | ortering    | Gälder         | när                  |   | $\sim$ |              |  |  |  |
| Brevhuv                                                                                                    | rud         | HUV_E          | 3N                   |   | ~      | Skrivs ut på |  |  |  |
| Antal ut                                                                                                    | skriftsexem | plar           |                      | 0 | •      | Dubbelsidigt |  |  |  |
| Automatisk framflyttning av åtgärdsdatum<br>Skapa PDF-fil<br>OBS! Då PDF-fil är aktiv, kontrollera så "Postnr.sortering"<br>anger mottagande part av brevet. |             |                |                      |   |        |              |  |  |  |
|                                                                                                    |             |                |                      |   |        | OK Avbryt    |  |  |  |

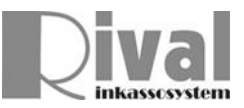

Gå till fliken Avancerat. Lägg in nedanstående under fältet Program respektive Parametrar. Det gula nedan ändras till brevmallens ID/namn.

'SEND.bat'

'UE\_MAIL'+''+ AKT.AKTID+''+ AKTINFO.GN\_ORDNR+''+ ATGARD.OATGID+''+ KLI.EMAIL+''+ AKTINFO.HANDL\_EMAIL+''+ chr(39) + AKTINFO.HANDL\_FULLST\_NAMN + chr(39)

| 퇹 Egenskaper för dokument                                          | ×    |
|--------------------------------------------------------------------|------|
| Allmänt Statushantering Avancerat                                  |      |
| Kommando<br>Program:<br>'SEND.bat'                                 |      |
| Parametrar:                                                        |      |
| UE_MAIL' +'' + AKT.AKTID +'' + AKTINFO.GN_ORDNR +''                |      |
| Hembibliotek för exekvering av programmet är:<br>C:\Rival\Program\ |      |
|                                                                    |      |
|                                                                    |      |
|                                                                    |      |
|                                                                    |      |
|                                                                    |      |
| OK Avi                                                             | bryt |

Klart. Tryck på OK. Och spara sen brevmallen.

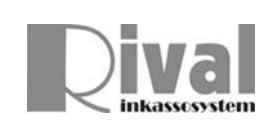

Skall brevet skrivas ut om det saknas mailadress samt mailas där det finns mailadress måste en åtgärdskedja med villkor skapas. Första brevet skall skrivas ut om ingen maildress finns. Andra brevet skall mailas om mailadress finns.

UE skall skrivas ut, se även villkoret:

| 📘 Åtgärdskedjor |   |                                  |                                                                                              |           |            |             |              |          |                   |                  |                      |          |  |
|-----------------|---|----------------------------------|----------------------------------------------------------------------------------------------|-----------|------------|-------------|--------------|----------|-------------------|------------------|----------------------|----------|--|
| Åtgärdskedja    |   |                                  |                                                                                              |           |            |             |              |          |                   |                  |                      |          |  |
| AMORT           |   | Åtgärder m m 🖓 Globala responser |                                                                                              |           |            |             |              |          |                   |                  |                      |          |  |
| AVIS            |   | Deturbed                         | Datumkod Dokument Respit Avslutskod Handläggare Flytta datum 🔺 Kostnad Klientkostnad Villkor |           |            |             |              |          |                   |                  |                      |          |  |
| BE              |   | Datumkod                         |                                                                                              | Respit    | AVSIUTSKOO | Handlaggare | Plytta datum |          | Kostnad           | Klientkostnad    | VIIIKOF              |          |  |
| BF-LINA         |   | 0                                |                                                                                              | +0        |            |             | 2            |          |                   |                  |                      |          |  |
| FAKTURA         |   |                                  |                                                                                              |           |            |             |              |          |                   |                  |                      |          |  |
| IK              |   |                                  |                                                                                              |           |            |             |              |          |                   |                  |                      |          |  |
| INGENAVIS       |   |                                  |                                                                                              |           |            |             |              |          |                   |                  |                      |          |  |
| MASSA_KOST2     |   |                                  |                                                                                              |           |            |             |              |          |                   |                  |                      |          |  |
| RESTKRAV        |   |                                  |                                                                                              |           |            |             |              |          |                   |                  |                      |          |  |
| STIM            |   |                                  |                                                                                              |           |            |             |              |          |                   |                  |                      |          |  |
| TESTRAPP        |   |                                  |                                                                                              |           |            |             |              |          |                   |                  |                      |          |  |
| UEKEDJA         |   |                                  |                                                                                              |           |            |             |              |          |                   |                  |                      |          |  |
|                 |   |                                  |                                                                                              |           |            |             |              |          |                   |                  |                      |          |  |
| VERNILINA       |   |                                  |                                                                                              |           |            |             |              | <b>v</b> |                   |                  |                      |          |  |
|                 |   | Namn                             | Beskrivning                                                                                  |           | Åtg        | ärd         | Visa för an  | vär      | Logik Fält        | Villkor          | Värde 1              | Värde2 🔺 |  |
|                 |   | UEKEDJA                          | Kedja, uppdrag                                                                               | jserkänna | nde UEK    | EDJA.UE     | Handlägga    | ire      | OCH KLI_EMAIL     | ÄR NULL          |                      |          |  |
|                 |   |                                  |                                                                                              |           |            |             |              |          | ELLER KLI_EMAIL   | INNEHÄLLER       | EJ @                 | ×        |  |
|                 |   | <                                |                                                                                              |           |            |             |              | >        | <                 |                  |                      | >        |  |
|                 |   |                                  |                                                                                              |           |            |             |              |          | PASSIVISERA ur    | sprunglig åtgärd | l om villkor ej möts | ~        |  |
|                 |   |                                  |                                                                                              |           |            |             |              |          | Åtgärd om villkor | möts:            |                      | ~        |  |
|                 |   |                                  |                                                                                              |           |            |             |              |          | Åtgärd om villkor | ej möts:         |                      | ~        |  |
|                 | ~ |                                  |                                                                                              |           |            |             |              |          | Testa             |                  |                      |          |  |
| < >             |   |                                  |                                                                                              |           |            |             |              |          |                   |                  |                      |          |  |

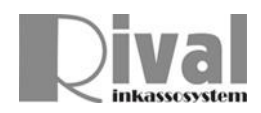

## UE\_MAIL skall mailas, se även villkoret:

| Åtgärdskedjor |   |    |                                  |            |            |             |              |      |                     |                  |                      |          |  |
|---------------|---|----|----------------------------------|------------|------------|-------------|--------------|------|---------------------|------------------|----------------------|----------|--|
| Åtgärdskedja  | ^ |    | Detaljer i UEKEDJA               |            |            |             |              |      |                     |                  |                      |          |  |
| AMORT         |   |    | Åtgärder m m 🖓 Globala responser |            |            |             |              |      |                     |                  |                      |          |  |
| AVIS          |   |    | Goodia respo                     | naci       |            |             |              |      |                     |                  |                      |          |  |
| BEVAKNING     |   |    | Datumkod Dokument                | Respit     | Avslutskod | Handläggare | Flytta datum | ^    | Kostnad             | Klientkostnad    | Villkor              |          |  |
| BF            |   |    | 0 🖃 UE                           | +0         |            |             | ?            |      |                     |                  |                      |          |  |
|               |   |    | 0 E UE MAIL                      | +0         |            |             | ? ·          |      |                     |                  |                      |          |  |
| IK            |   |    |                                  |            |            |             |              |      |                     |                  |                      |          |  |
| INGENAVIS     |   |    |                                  |            |            |             |              |      |                     |                  |                      |          |  |
| MASSA_KOST    |   |    |                                  |            |            |             |              |      |                     |                  |                      |          |  |
| MASSA_KOST2   |   |    |                                  |            |            |             |              |      |                     |                  |                      |          |  |
| RESTKRAV      |   |    |                                  |            |            |             |              |      |                     |                  |                      |          |  |
| STIM          |   |    |                                  |            |            |             |              |      |                     |                  |                      |          |  |
| TESTRAPP      | _ |    |                                  |            |            |             |              |      |                     |                  |                      |          |  |
| UEKEDJA       |   |    |                                  |            |            |             |              |      |                     |                  |                      |          |  |
| VERK          |   |    |                                  |            |            |             |              |      |                     |                  |                      |          |  |
| VERN-LINA     |   |    |                                  |            |            |             |              | ~    |                     |                  |                      |          |  |
|               |   |    | Namn Beskrivning                 |            | Åtg        | ärd         | Visa för an  | ivär | Logik Fält          | Villkor          | Värde 1              | Värde2 🔺 |  |
|               |   |    | UEKEDJA Kedja, uppdra            | agserkänna | inde UEk   | KEDJA.UE    | Handlägga    | are  | OCH KLI_EMAIL       | ÄR EJ NULL       |                      |          |  |
|               |   |    |                                  |            |            |             |              |      | OCH KLI_EMAIL       | INNEHÅLLEF       | e (۵                 | ~        |  |
|               |   |    | <                                |            |            |             |              | >    | <                   |                  |                      | >        |  |
|               |   | 11 |                                  |            |            |             |              |      | PASSIVISERA un      | sprunglig åtgärd | d om villkor ej möts | ~        |  |
|               |   |    |                                  |            |            |             |              |      | Åtgärd om villkor i | möts:            | -                    |          |  |
|               |   |    |                                  |            |            |             |              |      | 2                   |                  |                      |          |  |
|               |   |    |                                  |            |            |             |              |      | Atgard om villkor   | ej mots:         |                      | ~        |  |
|               | 4 | •  |                                  |            |            |             |              |      | Testa               |                  |                      |          |  |
| <             | > |    |                                  |            |            |             |              |      |                     |                  |                      |          |  |

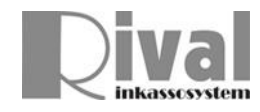

Bilaga 1

Programmet som kommunicerar med en mailserver hämtas via länken nedan. Zippa upp det och se till att det heter **mailsend.exe** Placera det i samma mapp som övriga Rival-program.

https://github.com/muquit/mailsend/releases

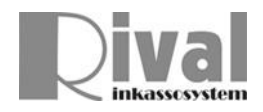

## Bilaga 2

Kopiera och klistra in nedanstående till en fil som heter SEND.bat

Placera SEND.bat i samma mapp som övriga Rival-program. De gula avsnitten skall ändras till den miljö där programmet skall köras. Nedersta avsnittet som börjar med \\server\Rival\mailsend .... Tom ... %MAIL\_PASSWORD% skall ligga på <u>en</u> och samma rad.

SET DocName=%1
SET AktID=%2
SET OrdNR=%3
SET AtgID=%4
SET KLI\_EMAIL=%5
SET HANDL\_MAIL=%6
SET HANDL\_NAMN=%7
SET MAIL\_FROM=%HANDL\_MAIL%
SET MAIL\_HOST=mail.server.se
SET MAIL\_PORT=25
SET MAIL\_USERNAME=inkasso@bolaget.se
SET MAIL\_PASSWORD=qwerty123456!
SET MAIL\_BCC=intern\_kopia@bolaget.se
SET AttachmentPath=\\server\Rival\PDF

SET FromName=Bolaget AB

SET Subject=%FromName%". Akt-ID "%AktID%

SET Attachment=%AttachmentPath%\%DocName%\_%AktID%\_%OrdNR%\_%AtgID%.pdf

\\server\Rival\mailsend -smtp %MAIL\_HOST% -port %MAIL\_PORT% -f %MAIL\_FROM% -t %KLI\_EMAIL% -name %FromName% -bc %MAIL\_BCC% -sub
%Subject% -M "Hej! V.g. se det bifogade brevet. Mvh / %FromName%" -attach %Attachment% -user %MAIL\_USERNAME% -pass
%MAIL\_PASSWORD%